## **PRADYUMNA STEELS LIMITED**

CIN: L27109DL1972PLC319974

Regd. Office: Flat No. 702, 7<sup>th</sup> Floor, Kanchenjunga Building 18, Barakhamba Road, New Delhi -110001 Phone: +91 11 23310001-05, Email: <u>hcslndl@yahoo.co.in</u>, Website: <u>www.psteelltd.com</u>

#### NOTICE

Notice is hereby given that the Extra Ordinary General Meeting of the Members of Pradyumna Steels Limited will be held on Monday, 19<sup>th</sup> December, 2022 at 11:00 A.M. at the Registered Office of the company at Flat No. 702, 7<sup>th</sup> Floor, Kanchenjunga Building, 18, Barakhamba Road, New Delhi - 110001 to transact the following business:

#### **Special Business:**

#### 1. ADOPTION OF NEW SET OF MEMORANDUM OF ASSOCIATION

To consider and if though fit, to pass with or without modification the following resolution as a Special Resolution:

"Resolved that pursuant to the provisions of Section 13 and all other applicable provisions of the Companies Act, 2013 read with Companies (Incorporation) Rules, 2014 (including any statutory modification or re-enactment thereof for the time being in force) and other statutory provisions, if any, the consent of the members of the Company be and is hereby accorded to adopt new set of Memorandum of Association in place of existing Memorandum of Association of the Company;

Resolved further that all the Directors of the Company be and are hereby severally authorised to do all acts and take all such steps as may be necessary, proper or expedient to give effect to this resolution."

#### 2. ADOPTION OF NEW SET OF ARTICLES OF ASSOCIATION.

To consider and if though fit, to pass with or without modification the following resolution as a Special Resolution:

"Resolved that pursuant to the provisions of Section 14 and all other applicable provisions of the Companies Act, 2013, read with Companies (Incorporation) Rules, 2014 (including any statutory modification(s) or re-enactment thereof, for the time being in force), and subject to such other requisite approvals, if any, in this regard from appropriate authorities and terms(s), condition(s), amendment(s), modification(s), as may be required and other statutory provisions, if any, the consent of the members of the Company be and is hereby accorded to adopt new set of Articles of Association in place of existing Articles of Association of the Company.

Resolved further that all the Directors of the Company be and are hereby severally authorised to do all acts and take all such steps as may be necessary, proper or expedient to give effect to this resolution."

By order of the Board of Directors Sd/-

M.L Birmiwala Director DIN: 00642510

Place: New Delhi Date: 14.11.2022

#### NOTES:

- 1. The Explanatory Statement pursuant to Section 102(1) of the Companies Act, 2013, which sets out details relating to Special Business at the meeting, is annexed hereto
- 2. A MEMBER ENTITLED TO ATTEND AND VOTE AT THE EXTRA ORDINARY GENERAL MEETING (THE "MEETING") IS ENTITLED TO APPOINT A PROXY/PROXIES TO ATTEND AND VOTE ON POLL INSTEAD OF HIMSELF/HERSELF AND SUCH A PROXY/ PROXIES NEED NOT BE A MEMBER OF THE COMPANY. A PERSON CAN ACT AS A PROXY ON BEHALF OF MEMBERS NOT EXCEEDING FIFTY AND HOLDING IN THE AGGREGATE NOT MORE THAN TEN PERCENT OF THE TOTAL SHARE CAPITAL OF THE COMPANY CARRYING VOTING RIGHTS. A MEMBER HOLDING MORE THAN TEN PERCENT OF THE TOTAL SHARE CAPITAL OF THE COMPANY CARRYING VOTING RIGHTS MAY APPOINT A SINGLE PERSON AS PROXY AND SUCH PERSON SHALL NOT ACT AS A PROXY FOR ANY OTHER PERSON OR MEMBER.
- 3. THE INSTRUMENT APPOINTING THE PROXY SHOULD BE DEPOSITED AT THE REGISTERED OFFICE OF THE COMPANY NOT LESS THAN FORTY-EIGHT HOURS BEFORE THE COMMENCEMENT OF THE MEETING. A PROXY FORM IS SENT HEREWITH. PROXIES SUBMITTED ON BEHALF OF THE COMPANIES, SOCIETIES ETC., MUST BE SUPPORTED BY AN APPROPRIATE RESOLUTION/AUTHORITY, AS APPLICABLE. MEMBERS/PROXIES SHOULD FILL THE ATTENDANCE SLIP FOR ATTENDING THE MEETING.
- 4. During the period beginning 24 hours before the time fixed for the commencement of the Extra Ordinary General Meeting and till the conclusion of the meeting, a member would be entitled to inspect the proxies lodged during the business hours of the company, provided that not less than three days of notice in writing is given to the company.
- 5. Members / proxies / authorised representatives should bring the duly filled attendance slip enclosed herewith to attend the meeting.
- 6. Corporate members are requested to send a duly certified copy of the Board Resolution authorizing their representatives to attend and vote on their behalf at the meeting.
- 7. In case of joint holders attending the meeting, only such joint holder who is higher in the order of names will be entitled to vote.
- 8. Members who hold shares in physical form in multiple folios in identical names or joint holding in the same order of names are requested to send the share certificates to Company, for consolidation into a single folio.
- 9. Altered Copy of the Article of Association shall be available for inspection at the Registered Office of the Company on all working days, except Saturday, during business hours up to the date of the Meeting.
- 10. In compliance with provisions of Section 108 of the Companies Act, 2013 read with Rule 20 of the Companies (Management and Administration) Rules, 2014 as amended by the Companies (Management and Administration) Amendment Rules, 2015 and Regulation 44 of SEBI (LODR) terms Regulations, 2015 (as amended) and in of SEBI circular no. SEBI/HO/CFO/CMD/CIR/P/2020/242 dated December 9, 2020 and the Circulars issued by the

Ministry of Corporate Affairs dated April 08, 2020, April 13, 2020 and May 05, 2020 the Company is pleased to provide its members facility to exercise their right to vote on resolution proposed to be considered at the Extra Ordinary General Meeting (EGM) by electronic means and the business may be transacted through e-Voting Services. The facility of casting the votes by the members using an electronic voting system from a place other than venue of the EGM ("remote e-voting") will be provided by National Securities Depository Limited (NSDL).

- 11. The notice calling the EGM has been uploaded on the website of the company at <u>www.psteelltd.com</u>. The Notice can also be assessed from the Website of NSDL i.e <u>www.evoting.nsdl.com</u>.
- 12. The facility for voting through polling paper shall also be made available at the meeting and the members attending the meeting who have not casted their vote by remote e-voting shall be able to exercise their right at the meeting through ballot paper.
- 13. The members who have casted their vote by remote e-voting prior to the EGM may also attend the meeting but shall not be entitled to cast their vote again.
- 14. The remote e-voting period commences on Friday, 16<sup>th</sup> December, 2022 (9.00 A.M) and ends on Sunday, 18<sup>th</sup> December, 2022 (5.00 P.M). During this period members of the Company, holding shares either in physical form or in dematerialized form, as on the cut-off date of Monday, 12<sup>th</sup> December, 2022, may cast their vote by remote e-voting. The remote e-voting module shall be disabled by NSDL for voting thereafter. Once the vote on a resolution is casted by the member, the member shall not be allowed to change it subsequently. The voting rights of the shareholders shall be in proportion to their shares in the paid up equity share capital of the company as on the cutoff date.
- 15. You can also update your mobile number and e-mail id in the user profile details of the folio which may be used for sending future communication(s).
- 16. The voting rights of members shall be in proportion to their shares of the paid up equity share capital of the Company as on the cut-off date of Monday, 12<sup>th</sup> December, 2022.
- 17. Any person, who acquires shares of the Company and become member of the Company after dispatch of the notice and holding shares as of the cut-off date i.e. Monday, 12<sup>th</sup> December, 2022, may obtain the login ID and password by sending a request at <u>evoting@nsdl.co.in</u>. However, if you are already registered with NSDL for remote e-voting then you can use your existing user ID and password for casting your vote. If you forgot your password, you can reset your password by using "Forgot User Details/Password?" or "Physical User Reset Password?" option available on www.evoting.nsdl.com or contact NSDL at the following toll free no.: 1800-222-990.
- 18. A person, whose name is recorded in the register of members or in the register of beneficial owners maintained by the depositories as on the cut-off date only shall be entitled to avail the facility of remote e-voting as well as voting at the meeting through ballot paper.

A person who is not a member as on the cut-off date should treat this notice for information purpose.

- 19. Mr. Amit Kumar Mangla, Proprietor of M/s. Amit K Mangla & Associates has been appointed as the Scrutinizer to scrutinize the voting and remote e-voting process in a fair and transparent manner.
- 20. The Chairman shall, at the meeting at the end of discussion on the resolution on which voting is to be held, allow voting with the assistance of scrutinizer, by use of "remote e-voting" or "Ballot Paper" or "Polling Paper" for all those members who are present at the EGM but have not casted their votes by availing the remote e-voting facility.
- 21. The Scrutinizer shall after the conclusion of voting at the EGM, will first count the votes casted at the meeting and thereafter unblock the votes cast through remote e-voting in the presence of at least two witnesses not in the employment of the Company and shall make, not later than three days of the conclusion of the EGM, a consolidated scrutinizer's report of the total votes casted in favour or against, if any, to the Chairman or a person authorized by him in writing, who shall countersign the same and declare the result of the voting forthwith.
- 22. The Results declared along with the report of the Scrutinizer shall be placed on the website of NSDL immediately after the declaration of result by the Chairman or a person authorized by him in writing. The results shall also be immediately forwarded to the Calcutta Stock Exchange Limited.
- 23. In terms of the requirements of the Secretarial Standards 2 on "General Meetings" issued by the Institute of the Company Secretaries of India and approved & notified by the Central Government, Route Map for the location of the aforesaid meeting is enclosed.

By order of the Board of Directors Sd/-

Place: New Delhi Date: 14.11.2022 M.L Birmiwala Director DIN: 00642510

#### **Explanatory Statement**

#### (Pursuant to Section 102 of the Companies Act, 201

#### Item No. 1

The existing Memorandum of Association ("MOA") were based on the Companies Act, 1956 and several clauses / regulations in the existing MOA contain references to specific sections of the Companies Act, 1956 which are no longer in force.

According to the new act, the companies now have only main Business and ancillary and Incidental Business to the attainment of Main Business, therefore it is important to alter and adopt the new set of MOA as per the Companies Act, 2013.

A copy of the draft MOA of the Company would be available for inspection by the members at the Registered Office of the Company on any working day between 2 P.M. to 4 P.M. upto and including the date of EGM and also at the venue of the meeting. The shareholders of the Company can also obtain a copy of the same from the Secretarial Department at the registered office of the Company.

None of the Directors or Key Managerial Personnel of the Company and/or their relatives is concerned or interested, financially or otherwise, in the resolution set out at Item No. 1 of the Notice.

The Directors recommend the aforesaid resolution for the approval by the members as a Special Resolution.

#### Item No. 2

The existing Article of Association ("AOA") were based on the Companies Act, 1956 and several clauses / regulations in the existing AOA contain references to specific sections of the Companies Act, 1956 which are no longer in force.

Further several regulations of the existing AOA of the Company require alteration or deletion pursuant to changes in applicable laws. Therefore, it is considered expedient to wholly replace the existing AOA by a new set of Articles as per the requirements of Table F of First Schedule.

A copy of the draft AOA of the Company would be available for inspection by the members at the Registered Office of the Company on any working day between 2 P.M. to 4 P.M. upto and including the date of EGM and also at the venue of the meeting. The shareholders of the Company can also obtain a copy of the same from the Secretarial Department at the registered office of the Company.

None of the Directors or Key Managerial Personnel of the Company and/or their relatives is concerned or interested, financially or otherwise, in the resolution set out at Item No. 2 of the Notice.

The Directors recommend the aforesaid resolution for the approval by the members as a Special Resolution.

By order of the Board of Directors Sd/-

Place: New Delhi Date: 14.11.2022 M.L Birmiwala Director DIN: 00642510

### The instructions and other information relating to E-voting are as under:

The remote e-voting period begins on Friday, 16.12.2022 at 9:00 A.M. and ends on Sunday, 18.12.2022 at 5:00 P.M. The remote e-voting module shall be disabled by NSDL for voting thereafter. The Members, whose names appear in the Register of Members / Beneficial Owners as on the record date (cut-off date) i.e. Monday, 12.12.2022 may cast their vote electronically. The voting right of shareholders shall be in proportion to their share in the paid-up equity share capital of the Company as on the cut-off date, being Monday, 12.12.2022.

#### How do I vote electronically using NSDL e-Voting system?

The way to vote electronically on NSDL e-Voting system consists of "Two Steps" which are mentioned below:

#### Step 1: Access to NSDL e-Voting system

#### <u>A) Login method for e-Voting and joining virtual meeting for Individual shareholders holding</u> securities in demat mode

In terms of SEBI circular dated December 9, 2020 on e-Voting facility provided by Listed Companies, Individual shareholders holding securities in demat mode are allowed to vote through their demat account maintained with Depositories and Depository Participants. Shareholders are advised to update their mobile number and email Id in their demat accounts in order to access e-Voting facility.

| Type of                                                                         | Login Method                                                                                                    |
|---------------------------------------------------------------------------------|----------------------------------------------------------------------------------------------------|
| shareholders                                                                    |                                                                                                    |
| Individual<br>Shareholders<br>holding securities in<br>demat mode with<br>NSDL. | <ol> <li>Existing IDeAS user can visit the e-Services website of NSDL Viz.<br/><u>https://eservices.nsdl.com</u> either on a Personal Computer or on<br/>a mobile. On the e-Services home page click on the "Beneficial<br/>Owner" icon under "Login" which is available under 'IDeAS'<br/>section , this will prompt you to enter your existing User ID and<br/>Password. After successful authentication, you will be able to see<br/>e-Voting services under Value added services. Click on "Access to<br/>e-Voting" under e-Voting services and you will be able to see e-<br/>Voting page. Click on company name or e-Voting service<br/>provider i.e. NSDL and you will be re-directed to e-Voting<br/>website of NSDL for casting your vote during the remote e-Voting<br/>period if you are not registered for IDeAS e-Services, option to<br/>register is available at <u>https://eservices.nsdl.com</u>. Select<br/>"Register Online for IDeAS Portal" or click at<br/>https://eservices.nsdl.com/SecureWeb/IdeasDirectReg.jsp</li> </ol> |

Login method for Individual shareholders holding securities in demat mode is given below:

|                                                                                | <ol> <li>Visit the e-Voting website of NSDL. Open web browser by typing the following URL: <u>https://www.evoting.nsdl.com/</u> either on a Personal Computer or on a mobile. Once the home page of e-Voting system is launched, click on the icon "Login" which is available under 'Shareholder/Member' section. A new screen will open. You will have to enter your User ID (i.e. your sixteen digit demat account number hold with NSDL), Password/OTP and a Verification Code as shown on the screen. After successful authentication, you will be redirected to NSDL Depository site wherein you can see e-Voting page. Click on company name or e-Voting service provider i.e. NSDL and you will be redirected to e-Voting website of NSDL for casting your vote during the remote e-Voting period.</li> <li>Shareholders/Members can also download NSDL Mobile App "NSDL Speede" facility by scanning the QR code mentioned below for seamless voting experience.</li> <li>NSDL Mobile App is available on <b>App Store App Store Coole Play</b></li> </ol> |
|--------------------------------------------------------------------------------|----------------------------------------------------------------------------------------------------|
| Individual<br>Shareholders<br>holding securities in<br>demat mode with<br>CDSL | <ol> <li>Existing users who have opted for Easi / Easiest, they can login<br/>through their user id and password. Option will be made<br/>available to reach e-Voting page without any further<br/>authentication. The URL for users to login to Easi / Easiest are<br/><u>https://web.cdslindia.com/myeasi/home/login</u> or<br/><u>www.cdslindia.com</u> and click on New System Myeasi.</li> </ol>                                                                                                    |
|                                                                                | <ol> <li>After successful login of Easi/Easiest the user will be also able to<br/>see the E Voting Menu. The Menu will have links of e-Voting<br/>service provider i.e. NSDL. Click on NSDL to cast your vote.</li> </ol>                                                                                                    |
|                                                                                | <ol> <li>If the user is not registered for Easi/Easiest, option to register is<br/>available at<br/><u>https://web.cdslindia.com/myeasi/Registration/EasiRegistration</u></li> </ol>                                                                                                    |
|                                                                                | 4. Alternatively, the user can directly access e-Voting page by providing demat Account Number and PAN No. from a link in <u>www.cdslindia.com</u> home page. The system will authenticate the user by sending OTP on registered Mobile & Email as recorded in the demat Account. After successful authentication, user will be                                                                                                    |

|                        | provided links for the respective ESP i.e. NSDL where the e-               |
|------------------------|----------------------------------------------------------------------------|
|                        | Voting is in progress.                                                     |
|                        |                                                                            |
| Individual             | You can also login using the login credentials of your demat account       |
| Shareholders           | through your Depository Participant registered with NSDL/CDSL for e-       |
| (holding securities in | Voting facility. upon logging in, you will be able to see e-Voting option. |
| demat mode) login      | Click on e-Voting option, you will be redirected to NSDL/CDSL Depository   |
| through their          | site after successful authentication, wherein you can see e-Voting         |
| depository             | feature. Click on company name or e-Voting service provider i.e. NSDL      |
| participants           | and you will be redirected to e-Voting website of NSDL for casting your    |
|                        | vote during the remote e-Voting period                                     |
|                        |                                                                            |
|                        |                                                                            |
|                        |                                                                            |

**Important note:** Members who are unable to retrieve User ID/ Password are advised to use Forget User ID and Forget Password option available at abovementioned website.

Helpdesk for Individual Shareholders holding securities in demat mode for any technical issues related to login through Depository i.e. NSDL and CDSL.

| Login type                                                         | Helpdesk details                                                                                                    |
|--------------------------------------------------------------------|----------------------------------------------------------------------------------------------------|
| Individual Shareholders holding securities in demat mode with NSDL | Members facing any technical issue in login can contact<br>NSDL helpdesk by sending a request at<br><u>evoting@nsdl.co.in</u> or call at toll free no.: 1800 1020<br>990 and 1800 22 44 30  |
| Individual Shareholders holding securities in demat mode with CDSL | Members facing any technical issue in login can contact<br>CDSL helpdesk by sending a request at<br><u>helpdesk.evoting@cdslindia.com</u> or contact at 022-<br>23058738 or 022-23058542-43 |

B) Login Method for e-Voting for shareholders other than Individual shareholders holding securities in demat mode and shareholders holding securities in physical mode.

How to Log-in to NSDL e-Voting website?

- 1. Visit the e-Voting website of NSDL. Open web browser by typing the following URL: <u>https://www.evoting.nsdl.com/</u> either on a Personal Computer or on a mobile.
- 2. Once the home page of e-Voting system is launched, click on the icon "Login" which is available under 'Shareholder/Member' section.
- 3. A new screen will open. You will have to enter your User ID, your Password/OTP and a Verification Code as shown on the screen. *Alternatively, if you are registered for NSDL eservices i.e. IDEAS, you can log-in at* <u>https://eservices.nsdl.com/</u> with your existing IDEAS login. Once you log-in to NSDL eservices after using your log-in credentials, click on e-Voting and you can proceed to Step 2 i.e. Cast your vote electronically.
- 4. Your User ID details are given below :

| Manner of holding shares i.e. Demat                        | Your User ID is:                                                                                            |  |  |
|------------------------------------------------------------|----------------------------------------------------------------------------------------------------|--|--|
| (NSDL or CDSL) or Physical                                 |                                                                                                    |  |  |
| a) For Members who hold shares in demat account with NSDL. | 8 Character DP ID followed by 8 Digit<br>Client ID                                                          |  |  |
|                                                            | For example if your DP ID is IN300***<br>and Client ID is 12****** then your user<br>ID is IN300***12*****. |  |  |
| b) For Members who hold shares in                          | 16 Digit Beneficiary ID                                                                                     |  |  |
| demat account with CDSL.                                   | For example if your Beneficiary ID is 12************************************                                |  |  |
| c) For Members holding shares in                           | EVEN Number followed by Folio Number                                                                        |  |  |
| Physical Form.                                             | registered with the company                                                                                 |  |  |
|                                                            | For example if folio number is 001***<br>and EVEN is 101456 then user ID is<br>101456001***                 |  |  |

- 5. Password details for shareholders other than Individual shareholders are given below:
  - a) If you are already registered for e-Voting, then you can user your existing password to login and cast your vote.

- b) If you are using NSDL e-Voting system for the first time, you will need to retrieve the 'initial password' which was communicated to you. Once you retrieve your 'initial password', you need to enter the 'initial password' and the system will force you to change your password.
- c) How to retrieve your 'initial password'?
  - (i) If your email ID is registered in your demat account or with the company, your 'initial password' is communicated to you on your email ID. Trace the email sent to you from NSDL from your mailbox. Open the email and open the attachment i.e. a .pdf file. Open the .pdf file. The password to open the .pdf file is your 8 digit client ID for NSDL account, last 8 digits of client ID for CDSL account or folio number for shares held in physical form. The .pdf file contains your 'User ID' and your 'initial password'.
  - (ii) If your email ID is not registered, please follow steps mentioned below in **process for those shareholders whose email ids are not registered.**
- 6. If you are unable to retrieve or have not received the "Initial password" or have forgotten your password:
  - a) Click on "<u>Forgot User Details/Password?</u>" (If you are holding shares in your demat account with NSDL or CDSL) option available on www.evoting.nsdl.com.
  - b) <u>**Physical User Reset Password**?</u>" (If you are holding shares in physical mode) option available on <u>www.evoting.nsdl.com</u>.
  - c) If you are still unable to get the password by aforesaid two options, you can send a request at <u>evoting@nsdl.co.in</u> mentioning your demat account number/folio number, your PAN, your name and your registered address etc.
  - d) Members can also use the OTP (One Time Password) based login for casting the votes on the e-Voting system of NSDL.
- 7. After entering your password, tick on Agree to "Terms and Conditions" by selecting on the check box.
- 8. Now, you will have to click on "Login" button.
- 9. After you click on the "Login" button, Home page of e-Voting will open.

#### Step 2: Cast your vote electronically and join General Meeting on NSDL e-Voting system.

#### How to cast your vote electronically and join General Meeting on NSDL e-Voting system?

- 1. After successful login at Step 1, you will be able to see all the companies "EVEN" in which you are holding shares and whose voting cycle and General Meeting is in active status.
- 2. Select "EVEN" of company for which you wish to cast your vote during the remote e-Voting period and casting your vote during the General Meeting. For joining virtual meeting, you need to click on "VC/OAVM" link placed under "Join General Meeting".
- 3. Now you are ready for e-Voting as the Voting page opens.

- 4. Cast your vote by selecting appropriate options i.e. assent or dissent, verify/modify the number of shares for which you wish to cast your vote and click on "Submit" and also "Confirm" when prompted.
- 5. Upon confirmation, the message "Vote cast successfully" will be displayed.
- 6. You can also take the printout of the votes cast by you by clicking on the print option on the confirmation page.
- 7. Once you confirm your vote on the resolution, you will not be allowed to modify your vote.

#### **General Guidelines for shareholders**

- Institutional shareholders (i.e. other than individuals, HUF, NRI etc.) are required to send scanned copy (PDF/JPG Format) of the relevant Board Resolution/ Authority letter etc. with attested specimen signature of the duly authorized signatory(ies) who are authorized to vote, to the Scrutinizer by e-mail to <u>csamitkmangla@gmail.com</u> with a copy marked to <u>evoting@nsdl.co.in</u>. Institutional shareholders (i.e. other than individuals, HUF, NRI etc.) can also upload their Board Resolution / Power of Attorney / Authority Letter etc. by clicking on "Upload Board Resolution / Authority Letter" displayed under "e-Voting" tab in their login.
- 2. It is strongly recommended not to share your password with any other person and take utmost care to keep your password confidential. Login to the e-voting website will be disabled upon five unsuccessful attempts to key in the correct password. In such an event, you will need to go through the "Forgot User Details/Password?" or "Physical User Reset Password?" option available on www.evoting.nsdl.com to reset the password.
- In case of any queries, you may refer the Frequently Asked Questions (FAQs) for Shareholders and e-voting user manual for Shareholders available at the download section of <u>www.evoting.nsdl.com</u> or call on toll free no.: 1800 1020 990 and 1800 22 44 30 or send a request at <u>evoting@nsdl.co.in</u>

# Process for those shareholders whose email ids are not registered with the depositories for procuring user id and password and registration of e mail ids for e-voting for the resolutions set out in this notice:

- 1. In case shares are held in physical mode please provide Folio No., Name of shareholder, scanned copy of the share certificate (front and back), PAN (self attested scanned copy of PAN card), AADHAR (self attested scanned copy of Aadhar Card) by email to <u>hcsIndl@yahoo.co.in.</u>
- 2. In case shares are held in demat mode, please provide DPID-CLID (16 digit DPID + CLID or 16 digit beneficiary ID), Name, client master or copy of Consolidated Account statement, PAN (self attested scanned copy of PAN card), AADHAR (self attested scanned copy of Aadhar Card) to <u>hcsIndl@yahoo.co.in</u>. If you are an Individual shareholders holding securities in demat mode, you are requested to refer to the login method explained at **step 1 (A)** i.e. <u>Login</u>

method for e-Voting and joining virtual meeting for Individual shareholders holding securities in demat mode.

- 3. Alternatively shareholder/members may send a request to <u>evoting@nsdl.co.in</u> for procuring user id and password for e-voting by providing above mentioned documents.
- 4. In terms of SEBI circular dated December 9, 2020 on e-Voting facility provided by Listed Companies, Individual shareholders holding securities in demat mode are allowed to vote through their demat account maintained with Depositories and Depository Participants. Shareholders are required to update their mobile number and email ID correctly in their demat account in order to access e-Voting facility.

## PRADYUMNA STEELS LIMITED

CIN: L27109DL1972PLC319974

Regd. Office: Flat No. 702, 7<sup>th</sup> Floor, Kanchenjunga Building 18, Barakhamba Road, New Delhi -110001 Phone: +91 11 23310001-05, Email: <u>hcslndl@yahoo.co.in</u>, Website: <u>www.psteelltd.com</u>

#### ATTENDANCE SLIP

(To be handed over at the entrance of the meeting hall)

| Name of the Member             | :           |  |  |
|--------------------------------|-------------|--|--|
| Registered Address             | :           |  |  |
| Registered Folio No. / DP ID / | Client ID : |  |  |
| No. of Shares held             | :           |  |  |
|                                |             |  |  |

I hereby record my presence at the Extra Ordinary General Meeting of the Company held on Monday, 19<sup>th</sup> December, 2022 at 11:00 A.M at the registered office of the company at Flat No. 702, 7<sup>th</sup> Floor, Kanchenjunga Building, 18, Barakhamba Road, New Delhi - 110001 and at any adjournment thereof.

Name of the Member

Signature .....

| Name of the Pro | xy Holder |
|-----------------|-----------|
| Signature       |           |

- 1. Only Member/ Proxy holder can attend the Meeting.
- 2. Member/Proxy holder should bring his/her copy of the Annual Report for reference at the Meeting.

#### **E-VOTING PARTICULARS**

| ELECTRONIC VOTING EVENT NUMBER (EVEN) | USER ID |
|---------------------------------------|---------|
|                                       |         |

Note: Please refer to the instructions printed under the notes of Extra Ordinary General Meeting. The e-voting period commences on Friday, 16<sup>th</sup> December, 2022 (9.00 A.M.) and ends on Sunday, 18<sup>th</sup> December, 2022 (5.00 P.M). The e-voting module shall be displayed by NSDL for voting hereafter.

#### PROXY FORM

Form No. MGT-11

#### [Pursuant to section 105(6) of the Companies Act, 2013 and rule 19(3) of the Companies (Management and Administration) Rules, 2014]

## **PRADYUMNA STEELS LIMITED**

CIN: L27109DL1972PLC319974

Regd. Office: Flat No. 702, 7<sup>th</sup> Floor, Kanchenjunga Building 18, Barakhamba Road, New Delhi -110001 Phone: +91 11 23310001-05, Email: <u>hcslndl@yahoo.co.in</u>, Website: <u>www.psteelltd.com</u>

| Name of the member(s) |  |
|-----------------------|--|
| Registered address    |  |
| E-mail id             |  |
| Folio No/ DP ID       |  |

I/We, being the member (s) of \_\_\_\_\_\_ shares of Pradyumna Steels Limited, hereby appoint:

| 1) | of | having e-mail id | or failing him |
|----|----|------------------|----------------|
| 2) | of | having e-mail id | or failing him |
| 3) | of | having e-mail id |                |

and whose signature(s) are appended below as my / our proxy to attend and vote (on a poll) for me/ us and on my/ our behalf at the Extra Ordianry General Meeting of the Company, to be held on Monday, 19<sup>th</sup> December, 2022 at 11:00 A.M at the registered office of the company at Flat No 702, 7<sup>th</sup> Floor, Kanchenjunga Building, 18, Barakhamba Road, New Delhi 110001 and at any adjournment thereof in respect of such resolutions as are indicated below:

\* I wish my above Proxy to vote in the manner as indicated in the box below:

| S. No. | Resolutions                                       | For | Against |
|--------|---------------------------------------------------|-----|---------|
| 1.     | Adoption of new set of Memorandum of Association. |     |         |
| 2.     | Adoption of new set of Article of Association.    |     |         |

Signed this.....2022.

-----

Signature of shareholder

Signature of first proxy holder

Signature of second proxy holder

.....

Affix 1 Rupee Revenue

Stamp

#### <u>Notes</u>:

(1) This form of proxy in order to be effective should be duly completed and deposited at the registered office of the Company not less than 48 hours before the commencement of the meeting.

#### (2) A Proxy need not be a member of the Company.

- (3) A person can act as a proxy on behalf of members not exceeding fifty and holding in the aggregate not more than 10% of the total share capital of the Company carrying voting rights. A member holding more than 10% of the total share capital of the Company carrying voting rights may appoint a single person as proxy and such person shall not act as a proxy for any other person or shareholder.
- \* (4) This is only optional. Please put a 'V' in the appropriate column against the resolution indicated in the Box. If you leave the 'For' or 'Against' column blank against the resolution, your Proxy will be entitled to vote in the manner as he/she thinks appropriate.
  - (5) Appointing a proxy does not prevent a member from attending the meeting in person if he/she so wishes.